# Duria HOWTO

## Irfanview einbinden und schnell bedienen durch Hotkeys

Dieses HowTo wurde für die <u>Version 3.75 von IrfanView</u> erstellt. Ich gehe davon aus, dass der IrfanViewer mit dem Duria-Telnet-Client zusammen auf einem Client-PC, der als Duria-Arbeitsplatz genutzt wird, installiert worden ist. Sollte die Menüführung englisch sein und wir diese auf Deutsch haben wollen, wählen wir unter **Options** den Punkt **Change Language.** 

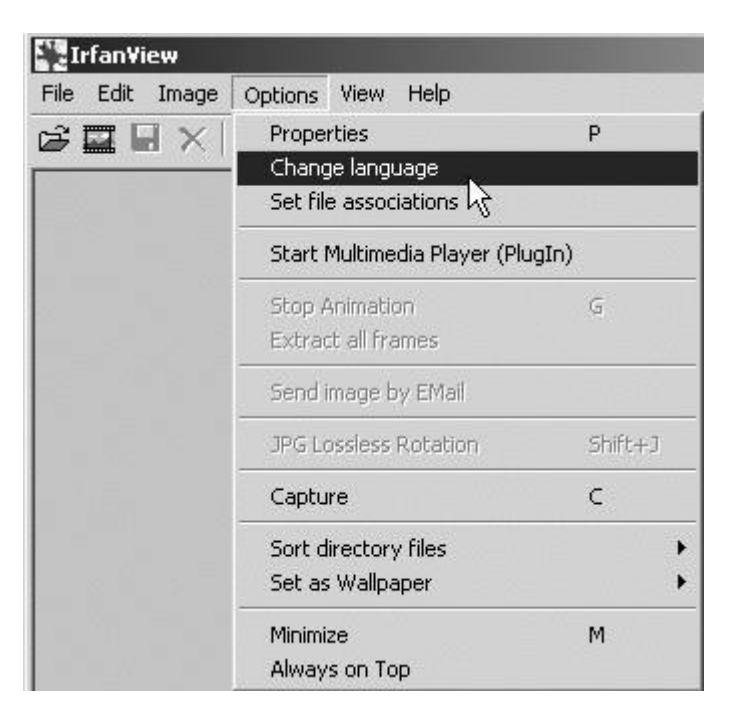

Im folgenden Fenster markieren wir den Eintrag **DEUTSCH.DLL** und speichern mit **OK** ab.

#### Irfanview einbinden und schnell bedienen durch Hotkeys

| PG/PCD/GIF                                               | Extensions   File Hand       | lling Viewing Video/Soun   |
|----------------------------------------------------------|------------------------------|----------------------------|
| Language                                                 | Misc. 1 Misc. 2              | Misc. 3 PlugIns            |
| Change IrfanView                                         | language:                    |                            |
| Consultaneous                                            | Гленен                       |                            |
| Current language.                                        | јемацин                      |                            |
| Available languag                                        | es: (check: www.irfanview.co | m for available languages) |
| DLL                                                      | Language                     | Version                    |
| CHINESE-GB.D                                             | LL.                          |                            |
| CZECH.DLL                                                | Deutsch                      | 2.75                       |
| ENGLISH                                                  | English                      | 3.75                       |
| ESPANOL.DLL                                              | .0 -                         |                            |
| ESPANOL-CAST                                             | ſ                            |                            |
| JAPANESE.DLL                                             | 1                            |                            |
| NEDERLANDS.                                              | D                            |                            |
| POLSKI.DLL                                               |                              |                            |
| SVENSKA.DLL                                              |                              |                            |
| ]                                                        |                              |                            |
|                                                          | nslator:                     |                            |
| Info about the trai                                      |                              |                            |
| Info about the trai                                      | 3                            |                            |
| Info about the trai<br>Irfan Skiljan<br>http://www.irfan | view.com                     |                            |
| Info about the trai<br>Irfan Skiljan<br>http://www.irfan | view.com                     |                            |
| Info about the trai<br>Irfan Skiljan<br>http://www.irfan | view.com                     |                            |
| Info about the trai<br>Irfan Skiljan<br>http://www.irfan | view.com                     |                            |

Über **Optionen**, Punkt **Einstellungen** und dort in der Registerkarte **Anzeige** stellen wir nun noch im 2. Abschnitt in den **Vollbildmodus-Optionen** ein: **An den Bildschirm anpassen: alle Bilder/Videos**. Damit werden z.B. kleine Sonografiebilder im Vollbildmodus (Taste **Return**, s.u.) bildschirmfüllend angezeigt.

#### Irfanview einbinden und schnell bedienen durch Hotkeys

| Ideo/Musik   Sprache   Andere<br>JPG/PCD/GIF   Erweiterunger                                                                                                    | n Andere 2 And<br>Datei-Handling                                                              | Anzeige              |
|----------------------------------------------------------------------------------------------------|-----------------------------------------------------------------------------------------------|----------------------|
| <ul> <li>Alle Dateien im Verzeichnis anschau</li> <li>"Resample" Funktion für Anpassen i<br/>aber bessere Qualität; schnelle CPU</li> <li>24 BPP Bilder glätten wenn 16 BPP</li> </ul> | en (bewegen durchs Verzeic<br>und Vollbildmodus benutzen<br>und mehr RAM benötigt)<br>Anzeige | chnis)<br>(langsamer |
| 🔲 Gamma Korrektur benutzen: 1.00                                                                                                    | (Vorgabe: 1.00, Intervall                                                                     | : 0.01 · 6.99)       |
| Zoom-Faktor: 10 5                                                                                                    | % (Vorgabe: 10 %)                                                                             |                      |
| Farbe des Hauptfensters:                                                                                                    | Wählen                                                                                        |                      |
| /ollbildmodus-Optionen:                                                                                                    |                                                                                               |                      |
| C Bilder in der Normalgröße anzeigen                                                                                                    |                                                                                               |                      |
| C An den Bildschirm anpassen: nur gro                                                                                                    | ße Bilder (empfohlen)                                                                         |                      |
| An den Bildschirm anpassen: alle Bil                                                                                                    | der/Videos<br>Facharia                                                                        |                      |
| Mauszeiger verstecken                                                                                                    | Hintergrund:                                                                                  | Wählen               |
| 🔽 Dateinamen anzeigen                                                                                                    |                                                                                               |                      |
| Dateiname transparent anzeigen                                                                                                    | Text:                                                                                         | Wählen               |
|                                                                                                    |                                                                                               |                      |

Im **PRX-Menü von Duria** müssen nicht unbedingt spezifische Pfadzuordnungen o.ä. eingetragen werden: Es genügt, den IrfanViewer zum Standardbildbetrachter für das PC-System zu machen. Dies mag bei der Installation des Programms evtl. schon geschehen sein, wir können dies aber jederzeit noch einmal sicherstellen. In **Optionen** -> **Einstellungen** wählen wir die Registerkarte **Erweiterungen** und klicken hier rechts entweder auf den Button **Alle** oder **Nur Bilder**, danch auf den Button **OK** zum abspeichern.

Seite 4 von 5

#### Irfanview einbinden und schnell bedienen durch Hotkeys

|                        |                                      |            | ۵lle          |
|------------------------|--------------------------------------|------------|---------------|
|                        | Animated Windows Cursors             |            |               |
| B3D                    | BodyPaint 3D Format *                |            | Nur Bilder    |
| BMP/DIB                | Windows Bitmap                       |            | 17            |
| CAM                    | Casio Camera Format (JPG only)       |            |               |
|                        | Windows Clipboard                    |            |               |
|                        | Canon CRW Format *                   |            | Keine         |
|                        | Windows Cursor                       |            | 2             |
| DCM                    | DICOM/ACR Format *                   |            | * = PlugIns   |
| DCX                    | Multipage Zsoft Paintbrush           |            |               |
| DJVU/IW44              | DjVu Format *                        |            |               |
| ECW ECW                | Enhanced Compressed Wavelet *        | _          | Anders Oslien |
| FMF                    | Enhanced Windows Metafile            | <b>•</b>   | Andere Option |
| Andere: JPEICPT        | auf eigen                            | es Risiko) |               |
| 🔿 Lade nur verknüp     | fte Dateitypen beim Bewegen durchs V | erzeichnis | \$            |
| Lade diese Dateit      | ypen:                                |            |               |
| JPGUPEGUPEIG           | FIBMPIDIBITIFITIFFIPNGIPCXITGAIPC    | DISUNIRA   |               |
| 1                      |                                      |            |               |
| 🗍 IrfanView im "Sen    | den an'' - Menü                      |            |               |
| _<br>IrfanView im "Sen | den an'' • Menü                      |            |               |

### **Die Steuerung von IrfanView mit Hotkeys**

Hotkeys sind Tastendrücke von Einzeltasten oder Tastenkombinationen, die sofort und ohne Umweg über die Maus oder ein Menü die gewünschte Aktion auslösen. Die folgende Tabelle zeigt und beschreibt die wichtigsten Hotkeys in absteigender Bedeutung.

| <b>Leertaste</b><br>oder <b>Pfeil</b><br>rechts | Weiterblättern, nächstes Bild im Verzeichnis<br>zeigen                                                                       |
|-------------------------------------------------|----------------------------------------------------------------------------------------------------|
| <b>Rücktaste</b><br>oder <b>Pfeil</b><br>links  | Zurückblättern, vorangehendes Bild im Verz.<br>zeigen                                                                        |
| Esc                                             | IrfanView schließen                                                                                                    |
| F                                               | Zu großes oder zu kleines Bild an<br>Bildschirmgröße anpassen <b>oder</b> angepasstes Bild<br>wieder in Originalgröße zeigen |
|                                                 |                                                                                                    |

| Shift-P<br>(großes P) | Druckerdialog öffnen zum Drucken des Bildes                                          |  |
|-----------------------|--------------------------------------------------------------------------------------|--|
| Pfeil<br>abwärts      | Zu großes Bild hochscrollen                                                          |  |
| Pfeil<br>aufwärts     | Zu großes Bild runterscrollen                                                        |  |
| Strg-R                | Dialog "Größe ändern" öffnen                                                         |  |
| <b>R</b> bzw. L       | Bild um 90° rechts bzw. links drehen                                                 |  |
| Strg-Y                | Einen mit der Maus selektierten Bereich<br>ausschneiden und einfügen ("freistellen") |  |
| Strg-S                | Dialog "Speichern" öffnen                                                            |  |
| + bzw                 | Bild stufenweise vergrößern bzw. verkleinern (Zoom)                                  |  |
| Strg-H                | Originalgröße wiederherstellen, kein Zoom                                            |  |
| Strg-C                | Bild in die Zwischenablage kopieren                                                  |  |

Im Übrigen bitte die sehr ausführliche Hilfefunktion vin IrfanView nutzen (Hotkey F1)!